## Fiche 13 : Utiliser Starcalc (2), Saisie des données

Nous allons réaliser un tableau comparatif et un graphique, pour visualiser le travail terminé (ou avoir de l'aide sur les formules) regardez le document comparaisonfinal.

|     | A                          | B                      | С                | D           | E           | F     |
|-----|----------------------------|------------------------|------------------|-------------|-------------|-------|
| 1   |                            | Prix Unitaire<br>Moyen | 5,5              |             |             |       |
| 2   |                            |                        |                  |             |             |       |
| 4   |                            | 1991                   | 1992             | 1993        | 1994        | Total |
| 5   | France                     | 15                     | 13               | 45          | 55          | 128   |
| 6   | GB                         | 25                     | 20               | 50          | 60          | 155   |
| 7   | ALL                        | 35                     | 32               | 32          | 20          | 119   |
| 8   | Total                      | 75                     | 65               | 127         | 135         | 402   |
| 9   | Total Valeur               | 412,5                  | 357,5            | 698,5       | 742,5       | 2211  |
| 10  | Bonne ou mauvaise<br>année | Mauvaise anné          | Mauvaise anné    | Bonne année | Bonne année |       |
| 11  |                            | Compa                  | raison par pays. |             |             |       |
| 13  |                            |                        |                  |             |             |       |
| 15  |                            |                        |                  |             |             |       |
| 16  | <u> </u>                   |                        |                  |             |             |       |
| 18  |                            |                        | _                |             |             |       |
| 19  | ž = +                      |                        | -1               |             |             |       |
| _20 | ≗ «                        |                        | -1               | _           |             |       |
| 21  | - a-                       | -1                     |                  |             |             |       |
| 23  | •                          |                        |                  | -           |             |       |
| 24  |                            | France                 |                  | л <b>ц</b>  |             |       |
| 25  |                            |                        | - alle           |             |             |       |

Placez vous en cellule A3 et saisissez les données suivantes :

|     | A              | 8          | C    | D    | E    | F     |
|-----|----------------|------------|------|------|------|-------|
| 1   |                |            |      |      |      |       |
| 2   |                | 1991       | 1992 | 1993 | 1994 | Total |
| 3   | France         | 15         | 13   | 45   | 55   |       |
| - 4 | GB             | 25         | 20   | 50   | 60   |       |
| 5   | ALL            | 35         | 32   | 32   | 20   |       |
| 6   | Total          |            |      |      |      |       |
| 7   | Total Valeur   |            |      |      |      |       |
| 8   | Bonne ou majva | aise année |      |      |      |       |
| 9   | ,              |            |      |      |      |       |
| 10  |                |            |      |      |      |       |
| 11  |                |            |      |      |      |       |
| 12  |                |            |      |      |      |       |

Attention la mise en forme est toujours réalisée de manière indépendante. Aucune mise en forme ne doit être réalisée par l'utilisateur. Au risque de rendre les données incompréhensibles par le tableur (par exemple si vous souhaitez écrire 12,00 ne saisissez pas

,00 la mise en forme avec deux décimales le réalisera pour vous).

Pour une saisie rapide mettez en surbrillance (cliquez sur la cellule A1 et maintenez votre doigt sur le bouton gauche en vous déplaçant jusqu'à la celluleF8) toute la zone de saisie, vous n'avez plus qu'a saisir les données dans chaque cellule et à valider pour passer dans la zone suivante.

| A            | В            | С    | D | E | F |
|--------------|--------------|------|---|---|---|
|              | 1991         | 1992 |   |   |   |
| France       | 15           | 13   |   |   |   |
| GB           | 25           | 20   |   |   |   |
| ALL          | 35           | 32   |   |   |   |
| Total        |              |      |   |   |   |
| Total Valeur |              |      |   |   |   |
| Bonne ou m   | auvaise anné | e    |   |   |   |

Pour réaliser la mise en forme de notre tableau nous allons utiliser les modèles présents sur le tableur.

Sélectionnez l'ensemble de votre tableau (mettez le en surbrillance), dans le menu format choisissez l'option autoformat, enfin la mise en forme comme cidessous, validez.

| Format                                 |          |             |            |               |      | OK         |
|----------------------------------------|----------|-------------|------------|---------------|------|------------|
| 30                                     | Aperçu   |             |            |               |      | Farmer     |
| Gris                                   |          | Jame        | <i>tin</i> | Mars Sim      |      | Terrier    |
| Jaune<br>Lavande                       | Mord     | 6           | 7          | 8             | 21   | Aide       |
| Marron                                 | Milies   | 11          | 12         | 13            | 36   | Alman      |
| Monnaie<br>Monnaie 30                  | Sod      | 16          | 17         | 18            | 51   |            |
| Monnaie grise                          | Sozzanie | 33          | 36         | 39            | 108  | Supprimer  |
| Monnaie lavande<br>Monnaie turquoise 💌 |          |             |            |               |      | Options << |
| Mise en forme                          |          |             |            |               |      | Renommer   |
| Eormat numérique Police                |          | P Algnement |            |               |      |            |
| P Bordure                              | Motif    | 9           | Auster     | la largeur/ha | uter |            |

Pour voir la zone du bas de cette boîte de dialogue cliquez sur option. Si vous souhaitez mettre en forme une cellule, un clic droit sur la cellule ou la plage de cellules concernées et choisissez « formatter les cellules ».